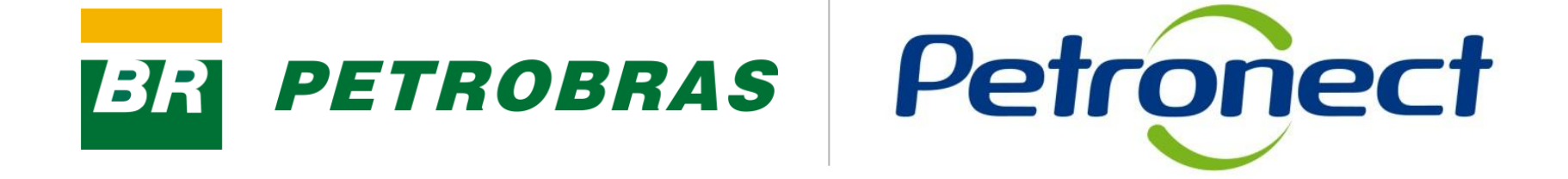

# **Fale Conosco**

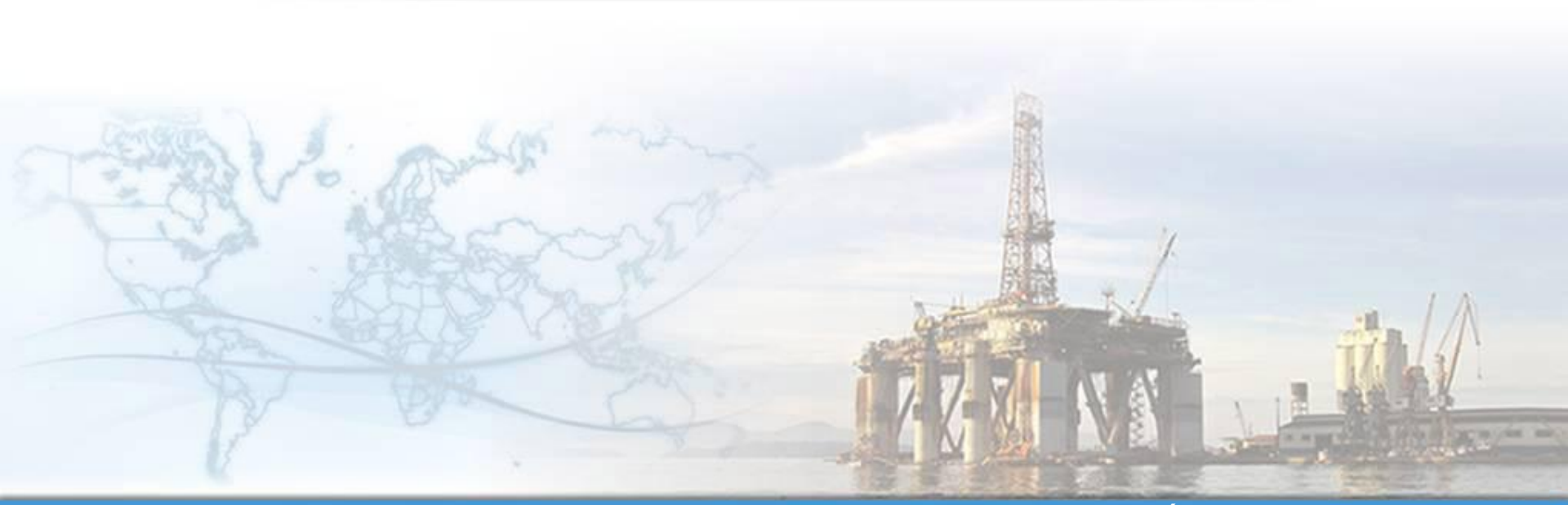

MT-611-00002

Última Atualização 25/04/2012

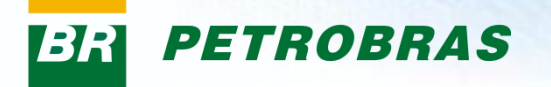

#### Após este módulo de capacitação você será capaz de:

- 1. Abrir um chamado para relacionamento com o Cadastro de Fornecedores através do "Fale Conosco";
- 2. Visualizar um histórico dos relacionamentos entre a sua empresa e o Cadastro de Fornecedores.

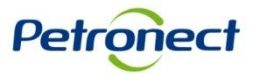

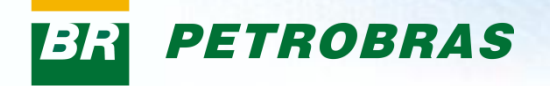

#### Como acessar a funcionalidade "Fale Conosco"

Este é um dos canais de atendimento ao Cadastro de Fornecedores de Bens e Serviços da Petrobras, utilizado para abertura de chamados e visualização de todos os tipos de relacionamento entre sua empresa e o Cadastro (mensagens do sistema e histórico de chamados).

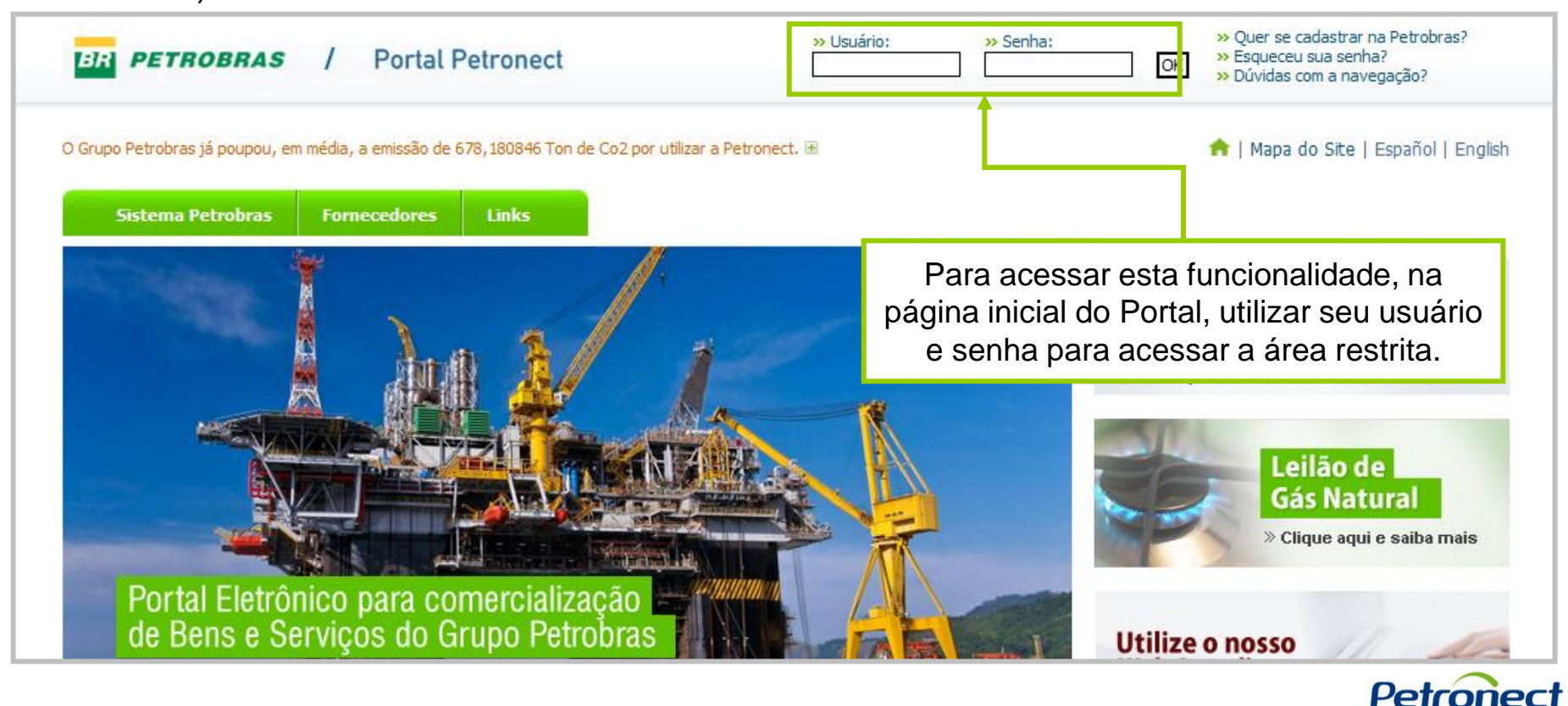

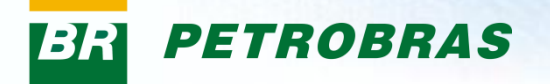

Após efetuar o login, será exibido um menu. Para visualizar as opções do menu Cadastro, clicar na aba "Cadastro".

|                                                                     | Bem-vindo xxxxxx<br>Quinta-feira, 12 de Ab                             | XXXXXXXXXXX<br>Iril de 2012                                 |                                             |                                                                                            | Efetuar logoff |
|---------------------------------------------------------------------|------------------------------------------------------------------------|-------------------------------------------------------------|---------------------------------------------|--------------------------------------------------------------------------------------------|----------------|
| Informações Úteis Cadastro Consultas Ti                             | Treinamento Registro de Usuário                                        | Canal de Atendimento                                        |                                             |                                                                                            |                |
| Avisos   Normas de Segurança da Informação                          |                                                                        |                                                             |                                             |                                                                                            |                |
|                                                                     |                                                                        |                                                             |                                             |                                                                                            |                |
| DICAS DE UTILIZAÇÃO DO PO                                           | ORTAL PETRONECT (atualiz                                               | ado em 15.09.08)                                            |                                             |                                                                                            |                |
| Prezado Fornecedor,                                                 |                                                                        |                                                             |                                             |                                                                                            |                |
| A fim de tornar sua navegação no Po                                 | ortal Petronect mais rápida e eficie                                   | nte, solicitamos atenção às se <u>c</u>                     | uintes recomendações:                       |                                                                                            |                |
| ! Conheça nosso material de treina                                  | amento através do link Material de                                     | Apoio para obter mais informa                               | ções sobre o Portal Petronect;              |                                                                                            |                |
| ! Utilização de conexão à internet t                                | tipo banda larga, com IP fixo;                                         |                                                             |                                             |                                                                                            |                |
| . Ao realizar uploads de arquivos, p                                | prefira formatos leves (ex: ".pdf")                                    | e preferencialmente compacta                                | dos (Ex: ``.zip″);                          |                                                                                            |                |
| . Evite realizar uploads de arquivos                                | com mais de 5 MB;                                                      |                                                             |                                             |                                                                                            |                |
| Para oportunidades com mais d<br>orientações do documento: "Guia de | le 30 itens, recomendamos que<br><b>e Uso da Planilha de Cotação</b> p | seja utilizada a "Macro de C<br>Nara Propostas com Vários I | otação". Para maiores informações<br>tens". | s acesse o link de Material de Apoio / Fornecedores, e                                     | siga as        |
| A manutenção dos dados de<br>Petronect;                             | 2 usuário é de responsabilidad                                         | e da empresa. Mantenha se                                   | us dados atualizados a fim de ev            | vitar futuros problemas de participação nos process                                        | os via         |
| Em caso de dúvidas, acesse o link de                                | Material de Apoio, localizado no P                                     | ortal, e consulte os <b>Guias Rá</b> r                      | idos e Tutoriais Dinâmicos que lh           | ne auxiliarão no envio da Cotação.                                                         |                |
| Para maiores informações, acesse a pa                               | agina Fale Conosco e entre em co                                       | ontato com a Petronect atravé                               | o do Web-Atendimento.                       |                                                                                            |                |
| Equipe Petronect                                                    |                                                                        |                                                             |                                             |                                                                                            |                |
|                                                                     |                                                                        |                                                             |                                             | DECLARAÇÃO DE<br>SIGILO DE PROPOSTAS<br>CERTIFICADA PELA<br>BUREAU VERITAS<br>Certificadas |                |
|                                                                     |                                                                        |                                                             |                                             | Pe                                                                                         | etronec        |

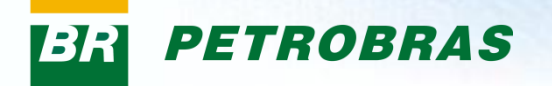

#### Na área do menu "Cadastro", clicar na aba "Fale Conosco".

|                                     | Bem-vindo xxxxxxxxxxxxxxx<br>Quinta-feira, 12 de Abril de 2012           | Efetuar                         |
|-------------------------------------|--------------------------------------------------------------------------|---------------------------------|
| ções Úteis Cadastro Consultas       | Treinamento Registro de Usuário Canal de Atendimento                     |                                 |
| Identificação   Questionários   Av  | aliação   Registro   Painel   Eventos   Relatório de Notas e Comentários | Fale Conosco                    |
| <b>!</b> Portal Petronect           |                                                                          | Data de Atualização: 12.11.2011 |
| Prezado Usuário,                    |                                                                          |                                 |
| Seja bem-vindo ao Portal Petronect  |                                                                          |                                 |
| Atenciosamente,<br>Equipe Petronect |                                                                          |                                 |
|                                     |                                                                          |                                 |
|                                     |                                                                          |                                 |
|                                     |                                                                          |                                 |
|                                     |                                                                          |                                 |
|                                     |                                                                          |                                 |
|                                     |                                                                          |                                 |
|                                     |                                                                          |                                 |
|                                     |                                                                          |                                 |
|                                     |                                                                          |                                 |
|                                     |                                                                          |                                 |
|                                     |                                                                          |                                 |

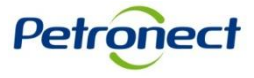

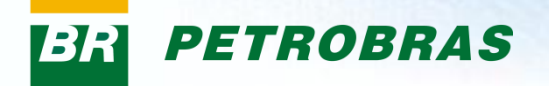

#### A tela inicial da funcionalidade "Fale Conosco" será exibida:

|                                                               | Bem-vindo XXXXXXXXXXXXXXX<br>Quinta-feira, 12 de Abril de 2012     |
|---------------------------------------------------------------|--------------------------------------------------------------------|
| Informações Úteis Cadastro Consultas Treinamento R            | Registro de Usuário Canal de Atendimento                           |
| Avisos   Identificação   Questionários   Avaliação   Registro | Painel   Eventos   Relatório de Notas e Comentários   Fale Conosco |
| Novo                                                          |                                                                    |
| Assunto: *                                                    |                                                                    |
| Descrição: * B Z H1 H2 H3 🗐 🗐 🔚                               |                                                                    |
|                                                               |                                                                    |
|                                                               |                                                                    |
|                                                               |                                                                    |
|                                                               |                                                                    |
|                                                               |                                                                    |
|                                                               |                                                                    |
|                                                               |                                                                    |
|                                                               |                                                                    |
|                                                               |                                                                    |
|                                                               |                                                                    |
|                                                               |                                                                    |
| Solicitação: *                                                |                                                                    |
| Enviar Abertos Histórico                                      |                                                                    |
|                                                               |                                                                    |
|                                                               |                                                                    |
|                                                               |                                                                    |
|                                                               |                                                                    |

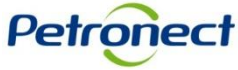

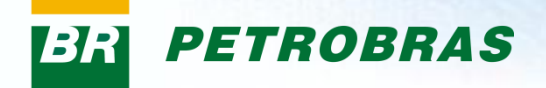

#### **III. Abertura de Chamados**

#### Abertura de Chamados

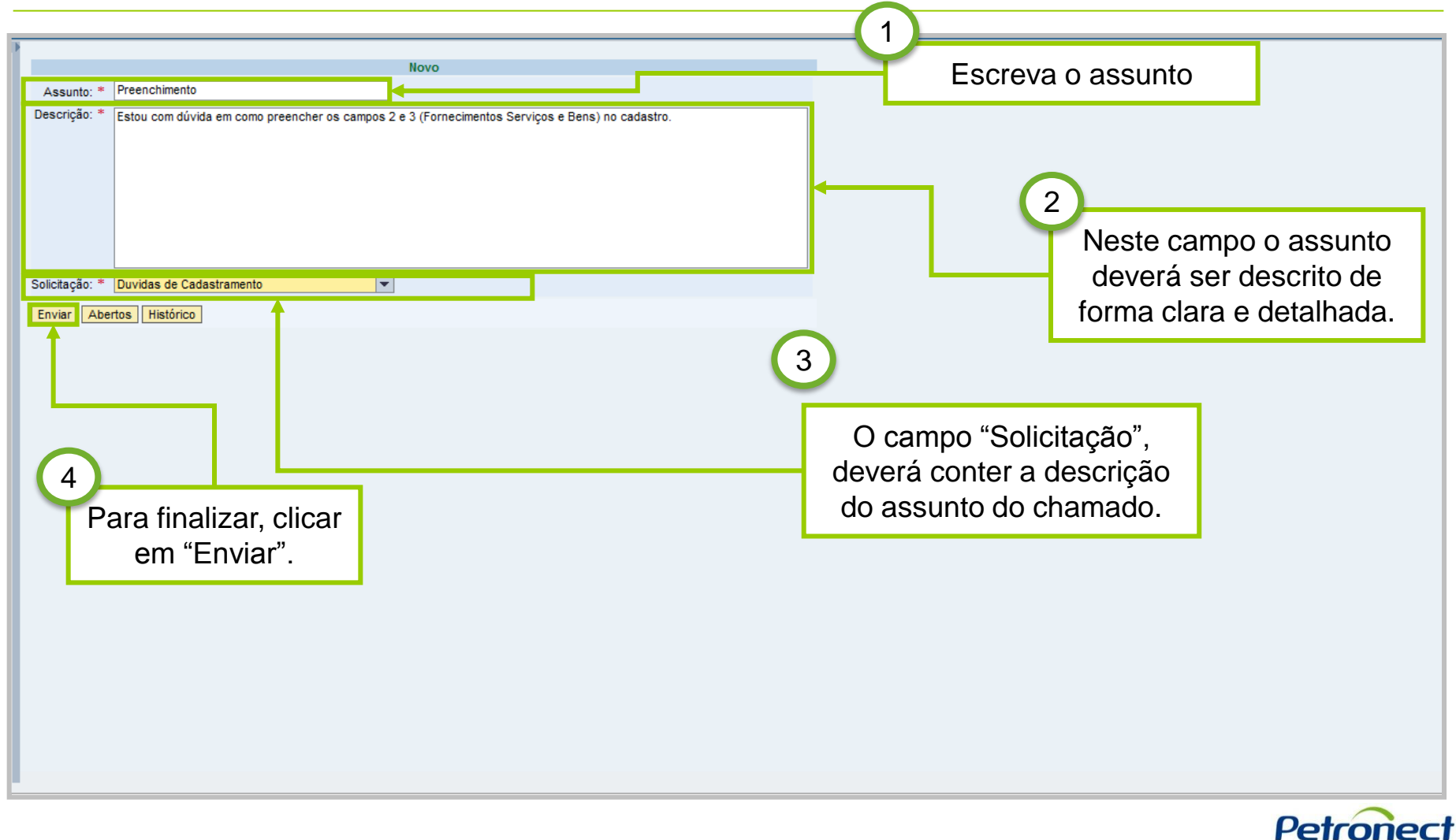

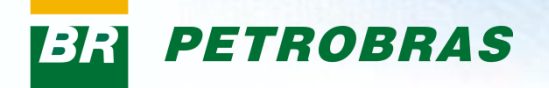

# **III. Abertura de Chamados**

Após a confirmação dos dados preenchidos, será gerado um número para este atendimento.

| Foi criado o Atendimento número 8000000472. |   |
|---------------------------------------------|---|
| Νονο                                        | _ |
| Assunto: *                                  |   |
| Descrição: *                                |   |
|                                             |   |
| Solicitação: *                              |   |
| Enviar Abertos Histórico                    |   |
|                                             |   |
|                                             |   |
|                                             |   |
|                                             |   |
|                                             |   |
|                                             |   |

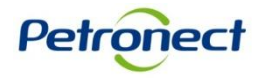

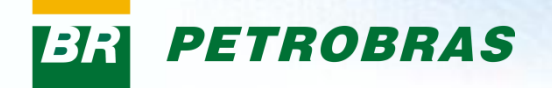

#### **Consulta a Chamados Abertos**

|                |                 | Novo |                                                                                              |  |
|----------------|-----------------|------|----------------------------------------------------------------------------------------------|--|
| Assunto: *     |                 |      |                                                                                              |  |
| Descrição: *   |                 |      |                                                                                              |  |
| Solicitação: * | <b></b>         |      |                                                                                              |  |
| Enviar Abe     | ertos Histórico |      |                                                                                              |  |
|                |                 |      | Para visualizar os chamados<br>abertos pela sua empresa,<br>basta clicar no botão "Abertos". |  |

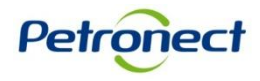

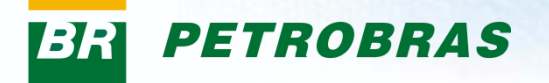

Nesta tela serão listados todos os chamados ainda não finalizados e suas respectivas informações: O número do chamado, a data e a hora de abertura do mesmo, o assunto e a situação.

| Voltar Visualizar Detalhe | 8                   |                 |              |
|---------------------------|---------------------|-----------------|--------------|
| Nº Chamado                | Aberto em           | Assunto         | Situação     |
| 8000000449                | 11.03.2012 13:08:59 | teste funcional | Em andamento |
| 8000000448                | 09.03.2012 18:12:55 | XXXXXXXXXXXXXX  | Em andamento |
| 800000447                 | 09.03.2012 17:55:23 | XXXXXXXXXXXXXX  | Em andamento |
| 800000446                 | 09.03.2012 17:55:23 | XXXXXXXXXXXXXX  | Em andamento |
| 800000445                 | 09.03.2012 17:55:23 | XXXXXXXXXXXXXX  | Aberto       |
| 800000444                 | 09.03.2012 16:36:17 | XXXXXXXXXXXXXX  | Aberto       |
| 800000443                 | 09.03.2012 16:35:38 | ****            | Aberto       |
| 800000466                 | 09.03.2012 13:43:07 | XXXXXXXXXXXXXX  | Em andamento |
| 800000465                 | 09.03.2012 13:27:45 | XXXXXXXXXXXXX   | Em andamento |

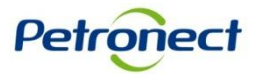

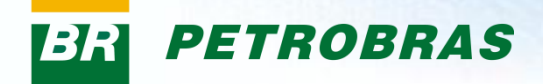

| Voltar Visualizar Detalhes |                     |                 |              |  |
|----------------------------|---------------------|-----------------|--------------|--|
| Nº Chamado                 | Aberto em           | Assunto         | Situação     |  |
| 800000449                  | 11.03.2012 13:08:59 | XXXXXXXXXXXXX   | Em andamento |  |
| 8000000448                 | 09.03.2012 18:12:55 | XXXXXXXXXXXXXX  | Em andamento |  |
| 8000000447                 | 09.03.2012 17:55:23 | XXXXXXXXXXXXXX  | Em andamento |  |
| 8000000446                 | 09.03.2012 17:55:23 | XXXXXXXXXXXXXXX | Em andamento |  |
| 8000000445                 | 09.03.2012 17:55:23 | XXXXXXXXXXXXXX  | Aberto       |  |
| 8000000444                 | 09.03.2012 16:36:17 | XXXXXXXXXXXXXX  | Aberto       |  |
| 800000443                  | 09.03.2012 16:35:38 | XXXXXXXXXXXXXX  | Aberto       |  |
| 800000466                  | 09.03.2012 13:43:07 | XXXXXXXXXXXXXXX | Em andamento |  |
|                            |                     |                 |              |  |

Para visualizar o chamado, clique duas vezes no chamado desejado ou clique no botão "Visualizar Detalhes".

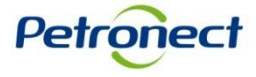

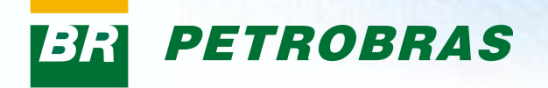

O atendimento será exibido, assim como todas as modificações realizadas e suas descrições.

| «   |                     | <b>D</b>          |                                                   |
|-----|---------------------|-------------------|---------------------------------------------------|
| 520 | Data da Modificação | Descrição         |                                                   |
|     | 05.03.2012 12:01:09 | Chamado em Aberto | No detalhe do chamado são                         |
| 2   | 03.03.2012 12.01.34 |                   |                                                   |
|     |                     |                   | exibidas as seguintes colunas:                    |
|     |                     |                   |                                                   |
|     |                     |                   | <ul> <li>"Versão" - o número exibido</li> </ul>   |
|     |                     |                   | indice o quentide de de                           |
|     |                     |                   | indica a quantidade de                            |
|     |                     |                   | alterações efetuadas no                           |
|     |                     |                   | chamado.                                          |
|     |                     |                   | chamado,                                          |
|     |                     |                   |                                                   |
|     |                     |                   | <ul> <li>"Data da modificação" - exibe</li> </ul> |
|     |                     |                   | a data e a hora em que a                          |
|     |                     |                   | altorogão foi reglizado:                          |
|     |                     |                   | alteração foi realizada,                          |
|     |                     |                   |                                                   |
|     |                     |                   | <ul> <li>"Descrição" - contém as</li> </ul>       |
|     |                     |                   | informaçãos descritos em                          |
|     |                     |                   | iniormações descritas em                          |
|     |                     |                   | cada etapa.                                       |
|     |                     |                   |                                                   |
|     |                     |                   |                                                   |

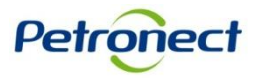

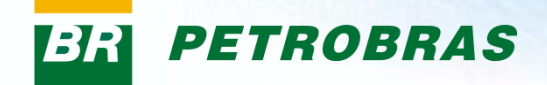

| attar Responde | do<br>r             |                               |  |
|----------------|---------------------|-------------------------------|--|
| rsão           | Data da Modificação | Descrição                     |  |
|                | 05.03.2012 12:01:09 | Chamado em Aberto             |  |
|                | 05.03.2012 12:01:34 | Chamado em Aberto             |  |
|                |                     |                               |  |
|                |                     |                               |  |
|                |                     |                               |  |
|                |                     |                               |  |
|                |                     |                               |  |
|                |                     |                               |  |
|                |                     |                               |  |
|                |                     |                               |  |
|                |                     |                               |  |
|                | Δρός ο              | posquisa do chamado, clicar   |  |
|                | Apus a              |                               |  |
|                | em "V               | pitar" para retornar a pagina |  |
|                |                     | principal.                    |  |
|                |                     |                               |  |
|                |                     |                               |  |
|                |                     |                               |  |
|                |                     |                               |  |
|                |                     |                               |  |
|                |                     |                               |  |
|                |                     |                               |  |

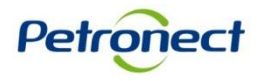

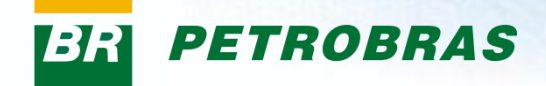

| /oltar Responde | r                   |                   |                                         |
|-----------------|---------------------|-------------------|-----------------------------------------|
| Versão          | Data da Modificação | Descrição         |                                         |
| 1               | 05.03.2012 12:01:09 | Chamado em Aberto |                                         |
| 2               | 05.03.2012 12:01:34 | Chamado em Aberto |                                         |
|                 |                     |                   |                                         |
|                 |                     |                   |                                         |
|                 |                     |                   |                                         |
|                 |                     |                   |                                         |
|                 |                     |                   |                                         |
|                 |                     |                   |                                         |
|                 |                     |                   | Para responder ao chamado é             |
|                 |                     |                   |                                         |
|                 |                     |                   | necessario selecionar a linna referente |
|                 |                     |                   | e clicar no botão "Responder" no topo   |
|                 |                     |                   | da tela.                                |
|                 |                     |                   |                                         |
|                 |                     |                   |                                         |
|                 |                     |                   |                                         |
|                 |                     |                   |                                         |
|                 |                     |                   |                                         |
|                 |                     |                   |                                         |
|                 |                     |                   |                                         |
|                 |                     |                   |                                         |
|                 |                     |                   |                                         |
|                 |                     |                   |                                         |

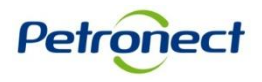

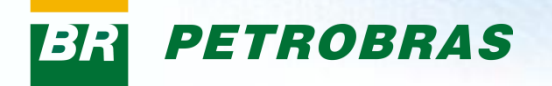

Os campos "Assunto" e "Solicitação" serão exibidos já preenchidos com as informações do chamado anteriormente selecionado.

| Resposta                                                                  |                                                                     |  |
|---------------------------------------------------------------------------|---------------------------------------------------------------------|--|
| Assunto: * Chamado em Aberto                                              |                                                                     |  |
| Descrição: * Por favor aguardo reposta do chamado que continua em aberto. |                                                                     |  |
| Solicitação: * Chamado                                                    |                                                                     |  |
|                                                                           |                                                                     |  |
|                                                                           | Após preencher o campo<br>"Descrição" ,clicar no botão<br>"Enviar". |  |
|                                                                           |                                                                     |  |

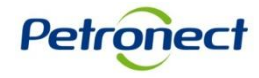

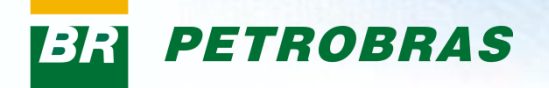

Será criado um novo número de atendimento referente a resposta enviada.

| Foi criado o Atendimento número 8000000490. |  |
|---------------------------------------------|--|
| Novo                                        |  |
| Assunto: *                                  |  |
| Descrição: *                                |  |
| Solicitação: *                              |  |
| Enviar Abertos Histórico                    |  |
|                                             |  |

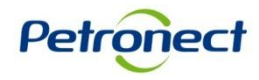

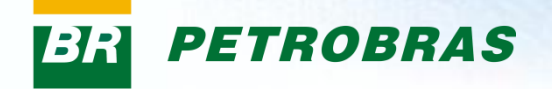

#### **Consulta ao Histórico de Relacionamentos**

| Asunto: *  bescrição: *  coletação: *  Voltando a página inicial do "Fale Conosco", ao clicar no botão "Histórico", serão visualizados tanto os atendimentos em aberto quanto os finalizados.                              |            |                                          |
|----------------------------------------------------------------------------------------------------|------------|------------------------------------------|
| Assunto: *  Prescrição: *  Olicitação: *  Voltando a página inicial do "Fale Conosco", ao clicar no botão "Histórico", serão visualizados tanto os atendimentos em aberto quanto os finalizados.                           | Novo       |                                          |
| olctação: *  invier Atertos Histórico  Voltando a página inicial do "Fale Conosco", ao clicar no botão  "Histórico", serão visualizados tanto os atendimentos em aberto quanto os finalizados.                             | Assunto: * |                                          |
| olicitação: *  Trivier Abertos Histórico  Voltando a página inicial do "Fale Conosco", ao clicar no botão  "Histórico", serão visualizados tanto os atendimentos em aberto quanto os finalizados.                          | Jescriçao. |                                          |
| olctação: *  Triver Abertos Histórico  Voltando a página inicial do "Fale Conosco", ao clicar no botão "Histórico", serão visualizados tanto os atendimentos em aberto quanto os finalizados.                              |            |                                          |
| olotação: *<br>Envier Abertos Histórico<br>Voltando a página inicial do "Fale Conosco", ao clicar no botão<br>"Histórico", serão visualizados tanto os atendimentos em aberto quanto os finalizados.                       |            |                                          |
| elictação: * Envier Abertos Histórico Voltando a página inicial do "Fale Conosco", ao clicar no botão "Histórico", serão visualizados tanto os atendimentos em aberto quanto os finalizados.                               |            |                                          |
| voltando a página inicial do "Fale<br>Conosco", ao clicar no botão<br>"Histórico", serão visualizados tanto os<br>atendimentos em aberto quanto os<br>finalizados.                                                         |            |                                          |
| Envier Abertos Histórico<br>Envier Abertos Histórico<br>Voltando a página inicial do "Fale<br>Conosco", ao clicar no botão<br>"Histórico", serão visualizados tanto os<br>atendimentos em aberto quanto os<br>finalizados. | alataaa. * |                                          |
| Voltando a página inicial do "Fale<br>Conosco", ao clicar no botão<br>"Histórico", serão visualizados tanto os<br>atendimentos em aberto quanto os<br>finalizados.                                                         |            |                                          |
| Voltando a página inicial do "Fale<br>Conosco", ao clicar no botão<br>"Histórico", serão visualizados tanto os<br>atendimentos em aberto quanto os<br>finalizados.                                                         |            |                                          |
| Voltando a página inicial do "Fale<br>Conosco", ao clicar no botão<br>"Histórico", serão visualizados tanto os<br>atendimentos em aberto quanto os<br>finalizados.                                                         |            |                                          |
| Voltando a página inicial do "Fale<br>Conosco", ao clicar no botão<br>"Histórico", serão visualizados tanto os<br>atendimentos em aberto quanto os<br>finalizados.                                                         |            |                                          |
| Conosco", ao clicar no botão<br>"Histórico", serão visualizados tanto os<br>atendimentos em aberto quanto os<br>finalizados.                                                                                               |            | Voltando a página inicial do "Fale       |
| "Histórico", serão visualizados tanto os<br>atendimentos em aberto quanto os<br>finalizados.                                                                                                    |            | Conosco" ao clicar no hotão              |
| atendimentos em aberto quanto os<br>finalizados.                                                                                                    |            | "Listérico" corrão visualizados tento co |
| atendimentos em aberto quanto os<br>finalizados.                                                                                                    |            | HISTORICO, SELAO VISUAIIZADOS LARIO OS   |
| finalizados.                                                                                                    |            | atendimentos em aberto quanto os         |
|                                                                                                    |            | finalizados.                             |
|                                                                                                    |            |                                          |
|                                                                                                    |            |                                          |
|                                                                                                    |            |                                          |
|                                                                                                    |            |                                          |
|                                                                                                    |            |                                          |
|                                                                                                    |            |                                          |

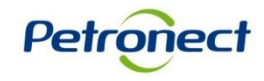

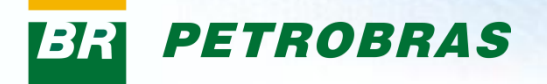

Nesta tela serão listados todos os chamados relacionados a empresa e suas respectivas informações: o número do chamado, a data e a hora de abertura do mesmo, o assunto e a situação.

| Histórico              |                     |                                                |              |
|------------------------|---------------------|------------------------------------------------|--------------|
| Voltar Exibir Detalhes |                     |                                                |              |
| Nº Chamado             | Aberto em           | Assunto                                        | Situação     |
| 800000385              | 01.03.2012 19:00:53 | Dúvidas                                        | Em andamento |
| 800000382              | 01.03.2012 18:58:05 | Testes                                         | Em andamento |
| 800000401              | 01.03.2012 18:56:56 | Novo - Relatorio historico                     | Em andamento |
| 800000368              | 01.03.2012 16:53:07 | Dúvidas                                        | Concluído    |
| 800000378              | 29.02.2012 16:16:34 | Dúvidas                                        | Em andamento |
| 800000386              | 29.02.2012 14:42:10 | 56823018000148                                 | Aberto       |
| 800000377              | 29.02.2012 11:34:27 | Dúvidas                                        | Em andamento |
| 800000376              | 29.02.2012 11:24:17 | Novo - Relatorio historico                     | Em andamento |
| 800000374              | 29.02.2012 11:02:56 | Novo - Relatorio historico                     | Em andamento |
| 800000373              | 28.02.2012 23:25:29 | Informação                                     | Em andamento |
| 800000336              | 28.02.2012 14:17:00 | Renovação CRCC                                 | Em andamento |
| 800000381              | 27.02.2012 18:59:44 | Dúvidas                                        | Em andamento |
| 800000380              | 27.02.2012 17:49:13 | Dúvidas                                        | Em andamento |
| 800000369              | 27.02.2012 17:35:23 | Dúvidas                                        | Em andamento |
| 800000333              | 27.02.2012 14:17:49 | teste                                          | Em andamento |
| 800000332              | 27.02.2012 10:54:06 | teste                                          | Em andamento |
| 800000337              | 24.02.2012 10:23:42 | Renovação CRCC                                 | Aberto       |
|                        | 09.03.2012 13:30:59 | Dúvidas                                        | Concluído    |
|                        | 07.03.2012 15:41:11 | Esclarecimentos sobre a programação do Progefe | Concluído    |

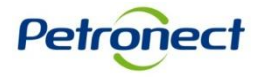

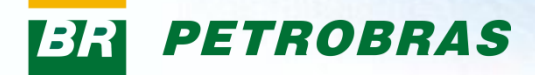

| Histórico              |                     |                                   |                                |
|------------------------|---------------------|-----------------------------------|--------------------------------|
| Voltar Exibir Detalhes |                     |                                   |                                |
| Nº Chamado             | Aberto em           | Assunto                           | Situação                       |
| 800000385              | 01.03.2012 19:00:53 | Dúvidas                           | Em andamento                   |
| 800000382              | 01.03.2012 18:58:05 | Testes                            | Em andamento                   |
| 8000000401             | 01.03.2012 18:56:56 | Novo - Relatorio historico        | Em andamento                   |
| 800000368              | 01.03.2012 16:53:07 | Dúvidas                           | Concluído                      |
| 8000000378             | 29.02.2012 16:16:34 | Dúvidas                           | Em andamento                   |
| 800000386              | 29.02.2012 14:42:10 | 56823018000148                    | Para visualizar a descrição do |
| 800000377              | 29.02.2012 11:34:27 | Dúvidas                           |                                |
| 800000376              | 29.02.2012 11:24:17 | Novo - Relatorio historico        | chamado, clicar duas vezes na  |
| 8000000374             | 29.02.2012 11.02.30 | Novo Relatorio historico          | linha referente ao chamado ou  |
| 800000373              | 28.02.2012 23:25:29 | Informação                        | selecionar o chamado, e clicar |
| 800000336              | 28.02.2012 14:17:00 | Renovação CRCC                    |                                |
| 800000381              | 27.02.2012 18:59:44 | Dúvidas                           | no polao visualizar Detaines . |
| 800000380              | 27.02.2012 17:49:13 | Dúvidas                           | Em andamento                   |
| 800000369              | 27.02.2012 17:35:23 | Dúvidas                           | Em andamento                   |
| 800000333              | 27.02.2012 14:17:49 | teste                             | Em andamento                   |
| 800000332              | 27.02.2012 10:54:06 | teste                             | Em andamento                   |
| 800000337              | 24.02.2012 10:23:42 | Renovação CRCC                    | Aberto                         |
|                        | 09.03.2012 13:30:59 | Dúvidas                           | Concluído                      |
|                        | 07.03.2012 15:41:11 | Esclarecimentos sobre a programac | ão do Progefe Concluído        |

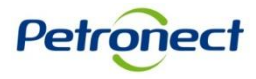

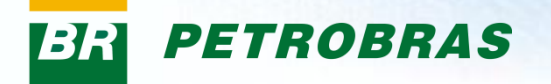

O atendimento será exibido, assim como todas as modificações realizadas e suas descrições.

| Deseria <sup>6</sup> e de Charres |                     |                                                                |                                                                                                    |
|-----------------------------------|---------------------|----------------------------------------------------------------|----------------------------------------------------------------------------------------------------|
| (ottar                            | iuo                 |                                                                |                                                                                                    |
| Responder                         |                     |                                                                |                                                                                                    |
| Versão                            | Data da Modificação | Descrição                                                      |                                                                                                    |
| 1                                 | 09.03.2012 18:58:49 | Quais são os documentos necessarios para retirada de certidão. | No detaine do chamado sao                                                                                           |
| 2                                 | 09.03.2012 20:04:02 | Encaminhada a lista com a documentação necessária.             | exibidas as seguintes colunas:                                                                                      |
|                                   |                     |                                                                | gr an an an an an an an an an an an an an                                                                           |
|                                   |                     |                                                                | <ul> <li>"Versão" - o número exibido<br/>indica a quantidade de<br/>alterações efetuadas no<br/>chamado;</li> </ul> |
|                                   |                     |                                                                | <ul> <li>"Data da modificação" - exibe<br/>a data e a hora em que a<br/>alteração foi realizada;</li> </ul>         |
|                                   |                     |                                                                | <ul> <li>"Descrição" - contém as<br/>informações descritas em<br/>cada etapa.</li> </ul>                            |

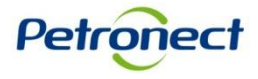

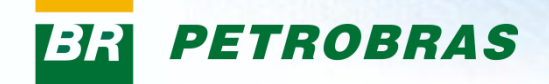

| escrição do Chamado | D                   |                                                             |                      |  |
|---------------------|---------------------|-------------------------------------------------------------|----------------------|--|
| oltar Responder     |                     |                                                             |                      |  |
| /ersão              | Data da Modificação | Descrição                                                   |                      |  |
|                     | 09.03.2012 18:58:49 | Quais são os documentos necessarios para retirada de certid | lão.                 |  |
|                     | 09.03.2012 20:04:02 | Encaminhada a lista com a documentação necessária.          |                      |  |
|                     |                     |                                                             |                      |  |
|                     |                     |                                                             |                      |  |
|                     |                     |                                                             |                      |  |
|                     |                     |                                                             |                      |  |
|                     |                     |                                                             |                      |  |
|                     |                     |                                                             |                      |  |
|                     |                     |                                                             |                      |  |
|                     |                     |                                                             |                      |  |
|                     |                     |                                                             | Para retornar a tela |  |
|                     |                     |                                                             | principal clicar no  |  |
|                     |                     |                                                             | botão "Valtor"       |  |
|                     |                     |                                                             | DOLAO VOILAI .       |  |
|                     |                     |                                                             |                      |  |
|                     |                     |                                                             |                      |  |
|                     |                     |                                                             |                      |  |
|                     |                     |                                                             |                      |  |
|                     |                     |                                                             |                      |  |
|                     |                     |                                                             |                      |  |
|                     |                     |                                                             |                      |  |

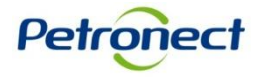

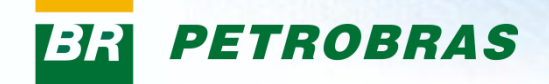

| Descrição do Chamad | lo                  |                                                                |  |  |
|---------------------|---------------------|----------------------------------------------------------------|--|--|
| Voltar Responder    |                     |                                                                |  |  |
| Versão              | Data da Modificação | Descrição                                                      |  |  |
| 1                   | 09.03.2012 18:58:49 | Quais são os documentos necessarios para retirada de certidão. |  |  |
| 2                   | 09.03.2012 20:04:02 | Encaminhada a lista com a documentação necessária.             |  |  |
|                     |                     |                                                                |  |  |
|                     |                     |                                                                |  |  |
|                     |                     |                                                                |  |  |
|                     |                     |                                                                |  |  |
|                     |                     |                                                                |  |  |
|                     |                     |                                                                |  |  |
|                     |                     |                                                                |  |  |
|                     |                     | Para responder ao chamado e                                    |  |  |
|                     |                     | necessário selecionar a linha referente                        |  |  |
|                     |                     | e clicar no botão "Responder" no topo                          |  |  |
|                     |                     |                                                                |  |  |
|                     |                     | da tela.                                                       |  |  |
|                     |                     |                                                                |  |  |
|                     |                     |                                                                |  |  |
|                     |                     |                                                                |  |  |
|                     |                     |                                                                |  |  |
|                     |                     |                                                                |  |  |
|                     |                     |                                                                |  |  |

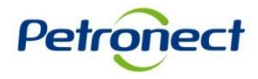

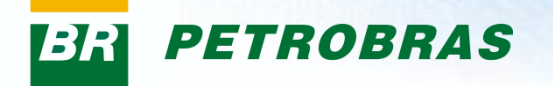

Os campos "Assunto" e "Solicitação" serão exibidos já preenchidos com as informações do chamado anteriormente selecionado.

| Resposta Assunto: * Chamado em Aberto Descrição: * Solicitação: * Chamado |                 |                                                         |  |
|---------------------------------------------------------------------------|-----------------|---------------------------------------------------------|--|
|                                                                           | Após<br>"Descri | preencher o campo<br>ção" ,clicar no botão<br>"Enviar". |  |

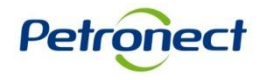

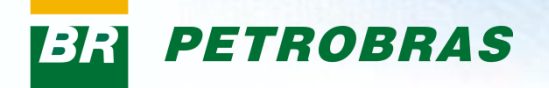

Será criado um novo número de atendimento referente a resposta enviada.

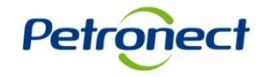